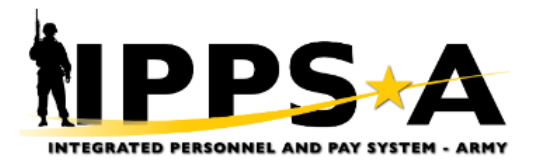

You are accessing a U.S. Government (USG) Information System (IS) that is provided for USG-authorized use only.

By using this IS (which includes any device attached to this IS), you consent to the following conditions:

- The USG routinely intercepts and monitors communications on this IS for purposes including, but not limited to, penetration testing, COMSEC monitoring, network
  operations and defense, personnel misconduct (PM), law enforcement (LE), and counterintelligence (CI) investigations.
- At any time, the USG may inspect and seize data stored on this IS.
- Communications using, or data stored on, this IS are not private, are subject to routine monitoring, interception, and search, and may be disclosed or used for any USGauthorized purpose.
- This IS includes security measures (e.g., authentication and access controls) to protect USG interests--not for your personal benefit or privacy.
- Notwithstanding the above, using this IS does not constitute consent to PM, LE or CI investigative searching or monitoring of the content of privileged communications, or work product, related to personal representation or services by attorneys, psychotherapists, or clergy, and their assistants. Such communications and work product are private and confidential. See User Agreement for details.

This system contains Privacy Act Information, which is covered by the Privacy Act of 1974, as amended, 5 U.S.C. Section 552a, and it must be protected from unauthorized access or use. For Official Use Only (FOUO).

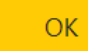

Cancel

### https://my.ippsa.army.mil

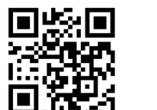

DS Logon – Self Service capability only Accessible from mobile devices without CAC card CAC still required if providing signatures

#### https://hr.ippsa.army.mil

EAMS-A Log in – Elevated Accesses available Available on any internet connected CAC enabled Computer

Set up DS Logon username and password at <u>https://myaccess.dmdc.osd.mil/identitymanagement/app/login</u>

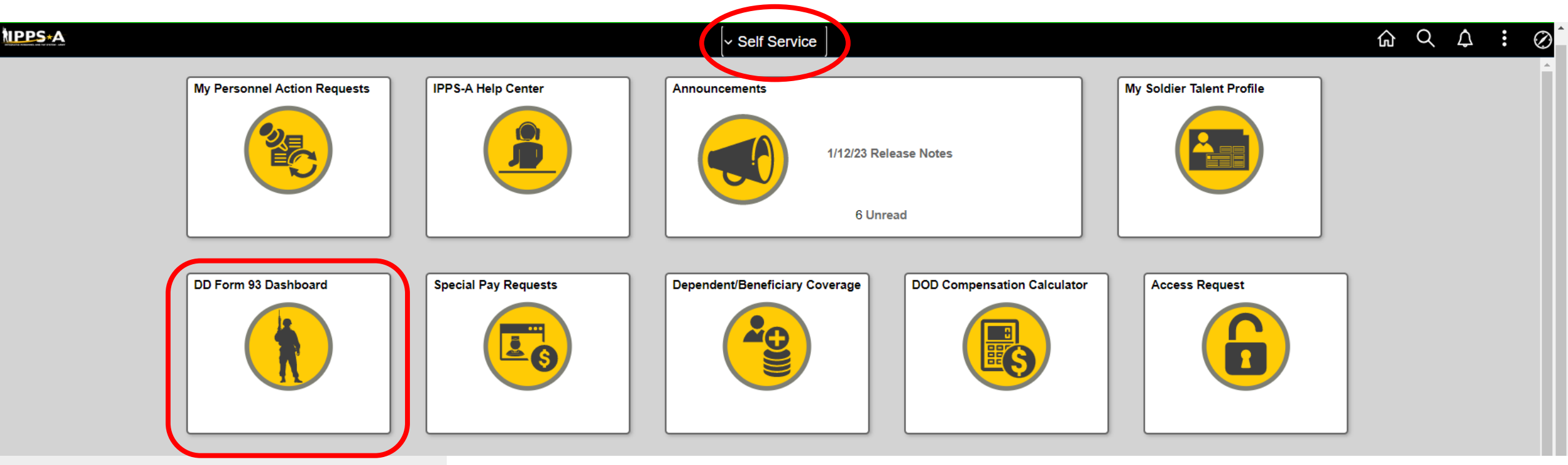

Completion of the DD 93 has transitioned to a Self-Service application with the implementation of IPPS-A.

#### DD Form 93 Dashboard

Soldiers will log into https://my.ippsa.army.mil (DS Logon) or https://hr.ippsa.army.mil (EAMS-A log in for elevated accesses)

NOTE: MILTECH personnel will need to log in through their DS Logon with their military CAC in order to access the DD Form 93 Dashboard

DD 93s can now be updated at any time without needing assistance or signatures from S1/HR personnel

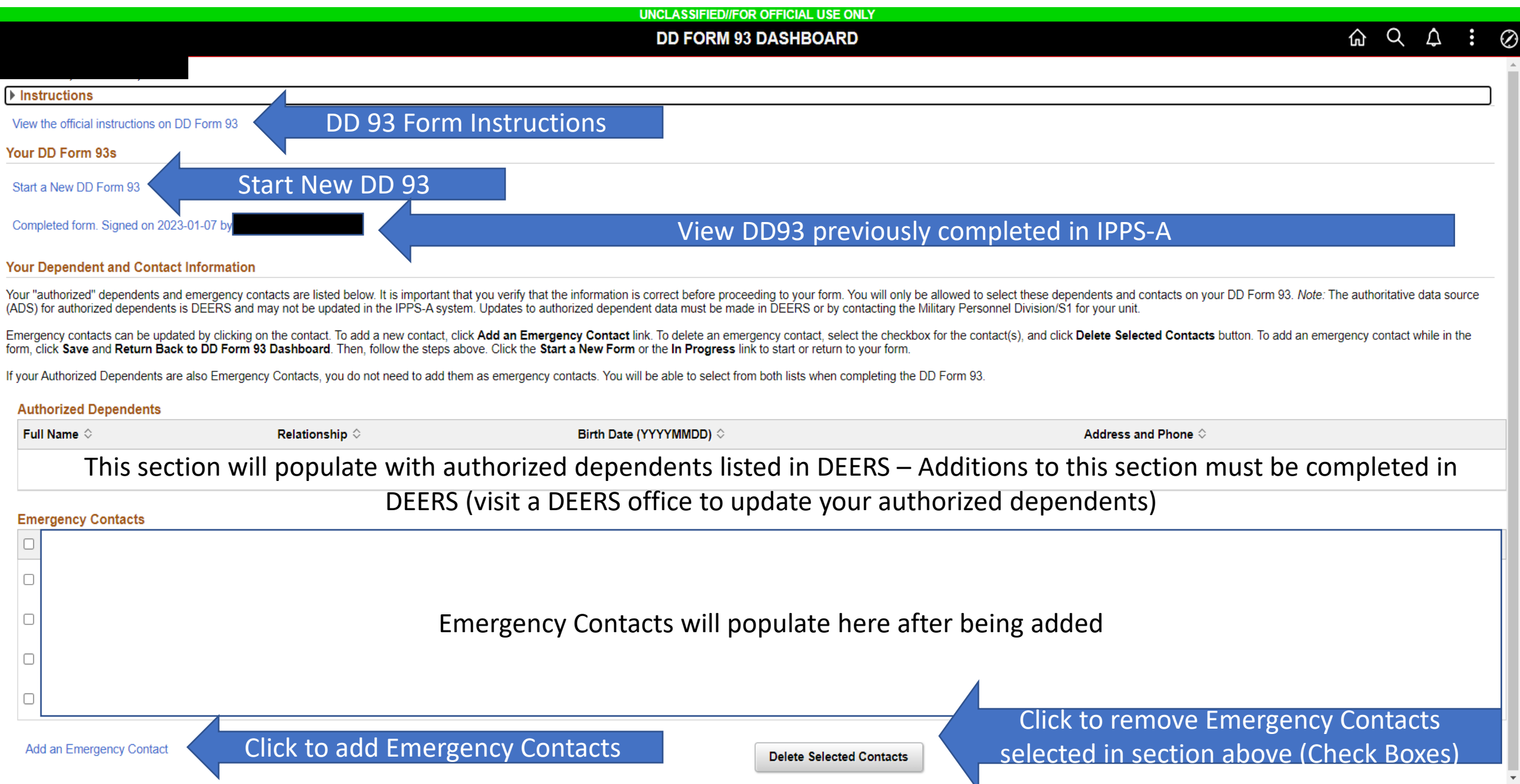

#### **Emergency Contacts**

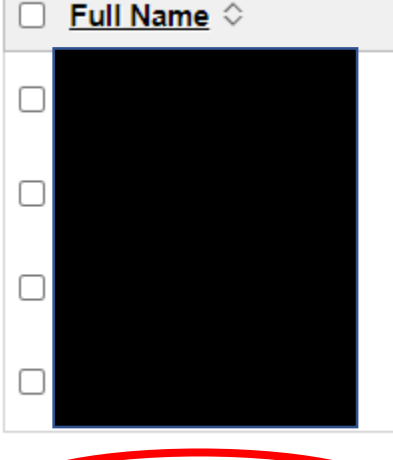

First time logging in or when you need to add an emergency contact: Start at "Add an Emergency Contact"

If an emergency contact's information needs to be updated: Click on the contact that needs to be updated

Continue until all emergency contacts have been added or emergency contact information is correct

## Add an Emergency Contact

NOTE: Authorized dependents not listed in the authorized dependents section can be added as emergency contacts until you can make the update with the DEERS office Available Relationship choices in IPPS-A:

Child Domestic Partner Adult ExSpouse Foster Child Friend Grand Parent Grand Parent Great Grand Parent Great Grand Child Half Sibling In Loco Parentis In-Law Neighbor Other Other Child Other Relative Parent Parent In-Law Self Sibling Step Parent Step Sibling Stepchild Ward

## Soldier Self Service – DD 93 – Record of Emergency Data

|                                        | Cancel                                  |                | DD FORM 93 | }      |               |                                                                 | Apply Done                                                                                                    |                                               |
|----------------------------------------|-----------------------------------------|----------------|------------|--------|---------------|-----------------------------------------------------------------|----------------------------------------------------------------------------------------------------|-----------------------------------------------|
| Pop up when                            | Employee ID                             |                |            |        |               |                                                                 |                                                                                                    |                                               |
| Emergency<br>Contacts                  | Name and Gender Information             |                |            | 1      |               |                                                                 |                                                                                                    |                                               |
|                                        |                                         | *Relationship  | Other 🗸    | Star   | rt Here       |                                                                 |                                                                                                    |                                               |
|                                        |                                         | Last Name      |            |        |               |                                                                 |                                                                                                    |                                               |
|                                        |                                         | First Name     |            |        |               |                                                                 |                                                                                                    |                                               |
|                                        |                                         | Middle Name    |            |        |               |                                                                 |                                                                                                    | c                                             |
|                                        |                                         | *Gender        | Man 🔪      | datory | Field         |                                                                 |                                                                                                    |                                               |
|                                        | Birthdate, Address, and Phone           | Number         |            |        |               |                                                                 |                                                                                                    |                                               |
| Add no route' no m                     |                                         | Date of Birth  |            |        |               |                                                                 |                                                                                                    |                                               |
| to help the Casi                       | alty Notification                       | Country        | Q          |        |               |                                                                 |                                                                                                    |                                               |
| Of                                     | fice.                                   | Street Address |            |        | When yo       | u click "Apply                                                  | y", IPPS-A                                                                                                    | A will tell you which                         |
|                                        |                                         | City           |            |        |               | fields                                                          | are requ                                                                                                    | ired                                          |
| DO NOT USE P.                          | O. Boxes if at all                      | State          | Q          |        | Please review | the following error                                             | messages a                                                                                                    | nd make appropriate updates:                  |
| possible-                              |                                         | Postal Code    |            |        |               | Last Nan<br>First Nan                                           | ne field is req<br>ne field is req                                                                                                    | uired.<br>uired.                              |
| Street addresses<br>notifications to b | s are required for<br>be made in-person | Telephone      |            |        |               | Birthdate<br>Address<br>City f<br>Country<br>State<br>Postal Co | e field is requ<br>s field is require<br>(field is require<br>field is require<br>field is require<br>field is require<br>(field is require) | iired.<br>iired<br>ed<br>ired<br>ed<br>quired |
|                                        |                                         |                |            |        |               |                                                                 | ОК                                                                                                    |                                               |

Once all Emergency Contacts have been added:

| UNCLASSIFIED//FOR OFFICIAL U                                                                  | SE ONLY   |           |
|-----------------------------------------------------------------------------------------------|-----------|-----------|
| < Self Service DD FORM 93 DASHBO                                                              | ARD 命 Q 介 | $\otimes$ |
| SAMPLE, IAM, A Instructions                                                                   |           | Î         |
| View the official instructions on DD Form 93 Your DD Form 93s Click Here to Start a New DD 93 |           |           |
| Start a New DD Form 93                                                                        |           |           |
| Completed form. Signed on 2023-01-07 by                                                       |           |           |
| Your Dependent and Contact Information                                                        |           |           |

Your "authorized" dependents and emergency contacts are listed below. It is important that you verify that the information is correct before proceeding to your form. You will only be allowed to select these dependents and contacts on your DD Form 93. Note: The authoritative data source (ADS) for authorized dependents is DEERS and may not be updated in the IPPS-A system. Updates to authorized dependent data must be made in DEERS or by contacting the Military Personnel Division/S1 for your unit.

Emergency contacts can be updated by clicking on the contact. To add a new contact, click Add an Emergency Contact link. To delete an emergency contact, select the checkbox for the contact(s), and click Delete Selected Contacts button. To add an emergency contact while in the form, click Save and Return Back to DD Form 93 Dashboard. Then, follow the steps above. Click the Start a New Form or the In Progress link to start or return to your form.

If your Authorized Dependents are also Emergency Contacts, you do not need to add them as emergency contacts. You will be able to select from both lists when completing the DD Form 93.

# Sections of the DD 93 will auto-populate based on the emergency contact category – Children / Parents

| Emergency Contact Information                | Benefits Related Information |                                                 |                              |                                                                   |   |
|----------------------------------------------|------------------------------|-------------------------------------------------|------------------------------|-------------------------------------------------------------------|---|
|                                              |                              | DD                                              | FORM 93                      |                                                                   | × |
| Return Back to DD Form 93 Dashboard          |                              |                                                 |                              |                                                                   |   |
| SECTION 1                                    |                              |                                                 |                              |                                                                   |   |
| Member Information                           |                              |                                                 |                              |                                                                   |   |
| Spousal Information                          |                              |                                                 |                              |                                                                   |   |
| 4a. SPOUSE NAME (if applicable)(La           | st, First, Middle Initial)   |                                                 | b. ADDRESS (include ZIP Co   | ode) AND TELEPHONE NUMBER                                         |   |
|                                              | WED                          |                                                 |                              |                                                                   |   |
| Children Information                         |                              |                                                 |                              |                                                                   |   |
| 5a. NAME (Last, First, Middle Initial)       | ۵ b.                         | RELATIONSHIP $\diamond$ c. DATE OF BIRTH (YYYYM | MDD) ◇                       | d. ADDRESS (include ZIP Code) AND TELEPHONE NUMBER $\diamondsuit$ |   |
|                                              |                              |                                                 |                              |                                                                   |   |
| Parental Information                         |                              |                                                 |                              |                                                                   |   |
| 6a. FATHER NAME (Last, First, Midd           | le Name) 🗘                   |                                                 | b. ADDRESS (include ZIP Code | e) AND TELEPHONE NUMBER ◇                                         |   |
|                                              |                              |                                                 |                              |                                                                   |   |
| 7a. MOTHER NAME (Last, First, Middle Name) 🗘 |                              |                                                 | b. ADDRESS (include ZIP Code | le) AND TELEPHONE NUMBER 🗘                                        |   |
|                                              |                              |                                                 |                              |                                                                   |   |

These sections are dropdowns:

"Do not notify due to ill health" – anyone you do not want notified if they are sick or hospitalized. This section may be "None" "Notify instead" – these contacts will be notified instead of the contacts listed in the "Do not notify due to ill health" section This section may be "None" only if the "Do not notify due to ill health" section is "None"

"Designated Persons (Military Only)" - This item will be used to record the name of the person or persons, if any, other than the member's primary next of kin or immediate family, to whom information on the whereabouts and status of the member shall be provided if the member is placed in a missing status. Reference 10 USC, Section 655. **NOT APPLICABLE to civilians.** This section may be "None"

| Dropdowns<br>Notification Information           |                                                               | Use + or – to<br>add or remove<br>rows |
|-------------------------------------------------|---------------------------------------------------------------|----------------------------------------|
| 8a. DO NOT NOTIFY DUE TO ILL HEALTH $\diamond$  |                                                               |                                        |
| ~                                               |                                                               | + -                                    |
| 8b. NOTIFY INSTEAD $\diamond$                   | ADDRESS (include ZIP Code) AND TELEPHONE NUMBER $\diamond$    |                                        |
| ~                                               |                                                               | + -                                    |
| Designees Information                           |                                                               |                                        |
| 9a. DESIGNATED PERSONS (Military Only) ♢        | b. ADDRESS (include ZIP Code) AND TELEPHONE NUMBER $\Diamond$ |                                        |
| ✓                                               |                                                               | + -                                    |
| Save Validate Form Edit Form Generate DD93 Form |                                                               |                                        |

| Emergency Contact Information Benefits Related Infor                                                                        | mation Click                | Click on "Benefits Related Information" at the top of the screen in order to fill the next sections |                 |               |  |  |
|----------------------------------------------------------------------------------------------------|-----------------------------|----------------------------------------------------------------------------------------------------|-----------------|---------------|--|--|
| Dropdowns                                                                                                    |                             |                                                                                                    |                 | Use + or – to |  |  |
| Beneficiaries Information Note: If more than one Death Gratuity beneficiary (Box 11a) is listed, leave Percentage (Box 11a) | d) blank to divide equally. |                                                                                                    | Туре            | rows          |  |  |
| 11a. BENEFICIARY (IES) FOR DEATH GRATUITY $\diamond$                                                                        | b. RELATIONSHIP 🛇           | c. ADDRESS AND TELEPHONE NUMBER $\Diamond$                                                          | d. PERCENTAGE 🛇 | + -           |  |  |
| 12a. BENEFICIARY (IES) FOR UNPAID PAY/ALLOWANCES $\diamond$                                                                 |                             | b. ADDRESS AND TELEPHONE NUMBER ♦                                                                   | c. PERCENTAGE ◇ | + -           |  |  |
| 13a. PERSON AUTHORIZED TO DIRECT DISPOSITION (PADD) $\diamond$                                                              | RELATIONSHIP                | ♦ b. ADDRESS AND TELEPHONE NUMBER ♦                                                                 |                 |               |  |  |

Use dropdowns to identify:

"Beneficiary (ies) for death gratuity" – If no percentage is typed in, IPPS-A will evenly split the percentage

"Beneficiary (ies) for unpaid pay/allowances" – Percentages must be entered and must add up to 100

"Person authorized to direct disposition (PADD)" – Select the name of the Person Authorized to Direct Disposition (PADD) of your remains should you become a casualty. Only the following persons may be named as a PADD: surviving spouse, blood relative of legal age, or adoptive relatives of the decedent. If neither of these three can be found, a person standing in loco parentis may be named. **NOT APPLICABLE to civilians.** 

Free-text type in fields – Samples provided

#### Remarks and Other Pertinent Information

#### Will Location:

County courthouse – Sussex County, NJ

#### Living Will Location:

County courthouse – Sussex County, NJ

#### Language Barrier:

Sister In-Law only speaks Tagalog / Brother In-Law only speaks hangugeo

#### Medical Power of Attorney:

#### Brother appointed as agent – filed with attorney

#### Private Insurance:

| Prudential                   | Types of information for this section:               |  |
|------------------------------|------------------------------------------------------|--|
| Desired Location:            | Next of Kin language barriers                        |  |
| Newton, NJ                   | Location or existence of wills and private insurance |  |
| Non-Medical Attendant (NMA): | Directions to residence                              |  |
| Friend – John Smith          | Desired non-medical attendant and geographic         |  |
| Loco Parentis:               | preference for medical care                          |  |
| Uncle – Jack Smith           |                                                      |  |

#### 14. CONTINUATION/REMARKS:

Enter any other comments here.

| Signature Information                           |                          |                           |  |  |  |
|-------------------------------------------------|--------------------------|---------------------------|--|--|--|
| 15. SIGNATURE OF SERVICE MEMBER                 | 16. SIGNATURE OF WITNESS | 17.DATE SIGNED (YYYYMMDD) |  |  |  |
| Save Validate Form Edit Form Generate DD93 Form |                          |                           |  |  |  |
| 1                                               | 2                        |                           |  |  |  |
| Sign Form                                       |                          |                           |  |  |  |

Steps to complete DD Form 93:

- 1. Click "Validate Form" correct any errors noted in error message
  - When all errors have been corrected, the "Validate Form" button will be grayed out along with the Save and Generate DD93 Form buttons
- 2. Click "Sign Form"
  - NOTE: CAC signature is required to sign the DD 93. DD 93 can be updated on any mobile device that can reach the site but cannot be completed without CAC signing capabilities

Once CAC signature has been applied to the DD 93, IPPS-A will automatically transmit the completed DD 93 to iPERMs. HR Professionals do not need to sign as witness. Completed DD 93s will populate in iPERMs within 24 hours.